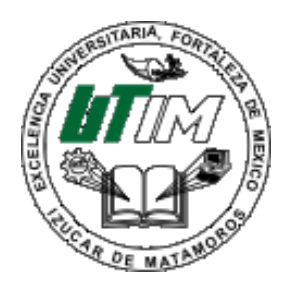

UNIVERSIDAD TECNOLOGICA DE IZUCAR DE MATAMOROS

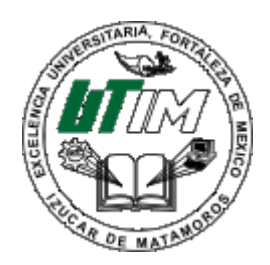

## Trabajo: Manual de Instalación de Debian

#### Materia: Sistemas Operativos I

## Alumnos: Nancy Anaya Candía, Fabiola Martínez Vázquez y Marcelo Márquez Rojas.

"3 E" T IC-SI

#### Manual de Instalación de Debian

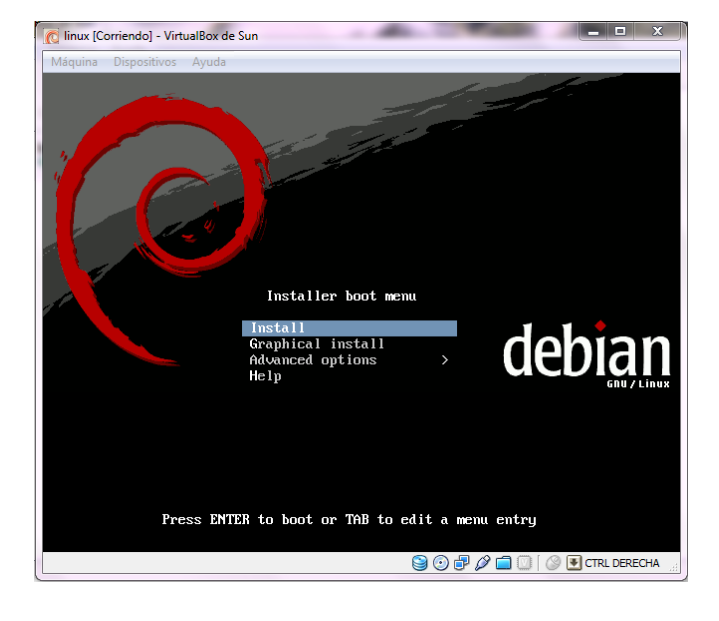

# En la imagen que muestra aparece la pantalla donde nos da las opciones para la instalación de Debian.

En esta siguiente imagen elegimos el idioma en el cual lo vamos a instalar que en nuestro caso es el idioma español y le damos continuar.

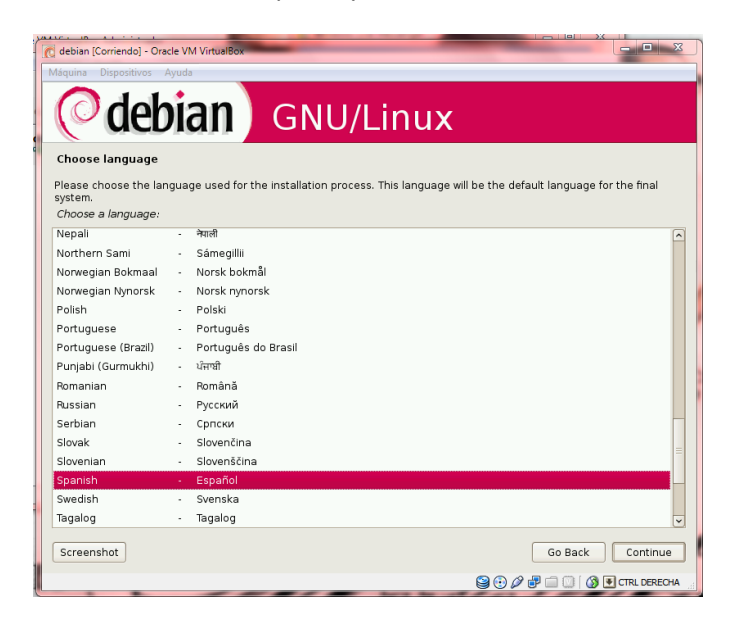

En esta otra pantalla nos da a elegir el país al cual pertenece el idioma y le damos continuar.

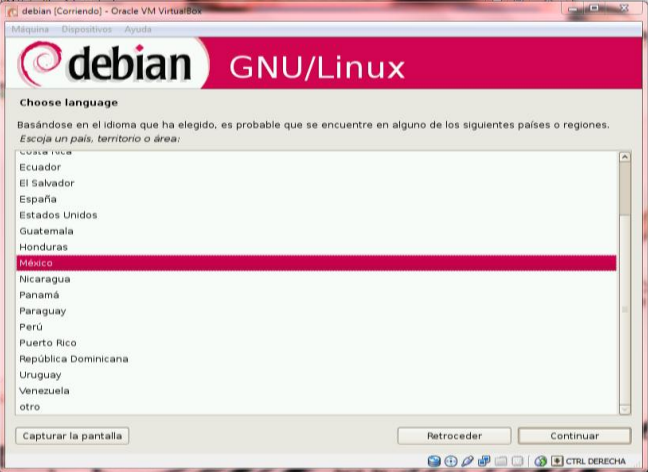

En esta pantalla nos muestra la descripción para seleccionar el teclado que tiene nuestra pc.

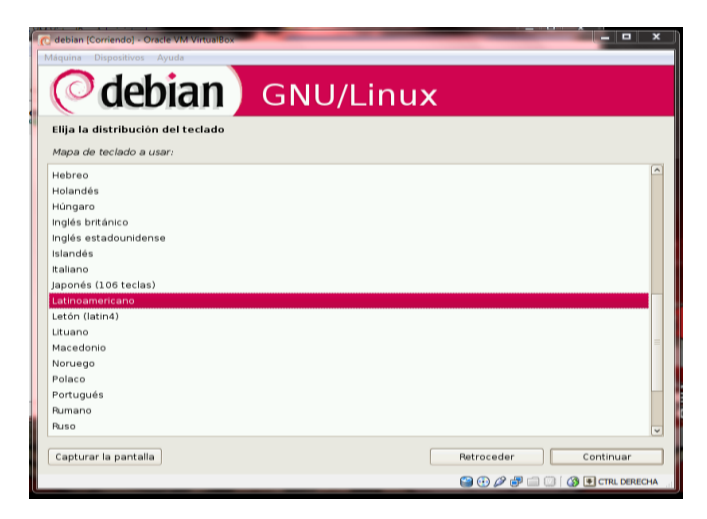

En esta pantalla nos pide que configuremos la red poniendo el nombre que le asignamos a la pc.

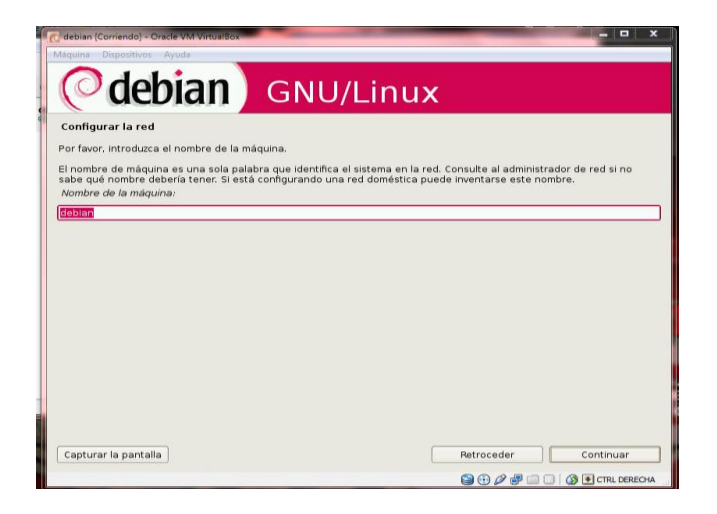

Aquí seleccionamos la zona horaria.

| 🕐 debian [Corriendo] - Oracle VM VirtualBox                                                                                                    | - • ×                      |
|----------------------------------------------------------------------------------------------------|----------------------------|
| Máquina Dispositivos Ayuda                                                                                                    |                            |
| (Odebian) GNU/Linux                                                                                                    | ×                          |
| Configurar el reloj                                                                                                    |                            |
| Seleccione su zona horaria:                                                                                                    |                            |
| Central (Mantoba - Kunavut (Centro) - Ontario (Destei)<br>Alberta - Tentrorios del Norseste - Nunavut (montafias)<br>Pacífico (Colombia Británica) |                            |
| Capturar la pantalla                                                                                                    | Retroceder Continuar       |
|                                                                                                    | 😭 😳 🖉 🗊 🗐 🔇 🚯 CTRL DERECHA |

En esta opción elegimos la opción manual para particionar el disco duro.

| Máquina Dispositivos Ayuda                                                                                                    |                                                                                                    |
|----------------------------------------------------------------------------------------------------|----------------------------------------------------------------------------------------------------|
| <b>Odebian</b> GNU/                                                                                                    | Linux                                                                                                    |
| Particionado de discos                                                                                                    |                                                                                                    |
| Este instalador puede guiarle en el particionado del disco (ul<br>hacerlo de forma manual. Si escoge el sistema de particiona<br>adaptar los resultados. | tilizando distintos esquemas estándar) o, si lo desea, puede<br>do guiado tendrá la oportunidad más adelante de revisar y |
| Se le preguntará qué disco a utilizar si elige particionado gui<br>Método de particionado:                                                               | ado para un disco completo.                                                                                               |
| Guiado - utilizar el disco completo y configurar LVM<br>Guiado - utilizar todo el disco y configurar LVM cifrado<br>Manual                               |                                                                                                    |
| Capturar la pantalia                                                                                                    | Ratroceder Continuar                                                                                                    |
|                                                                                                    | 🕞 🙃 🖓 🧖 🕅 🕼 🖉 🐨 CTRI DERECHA                                                                                              |

Aquí vamos a elegir el disco duro maestro ya que vamos a hacer una nueva partición.

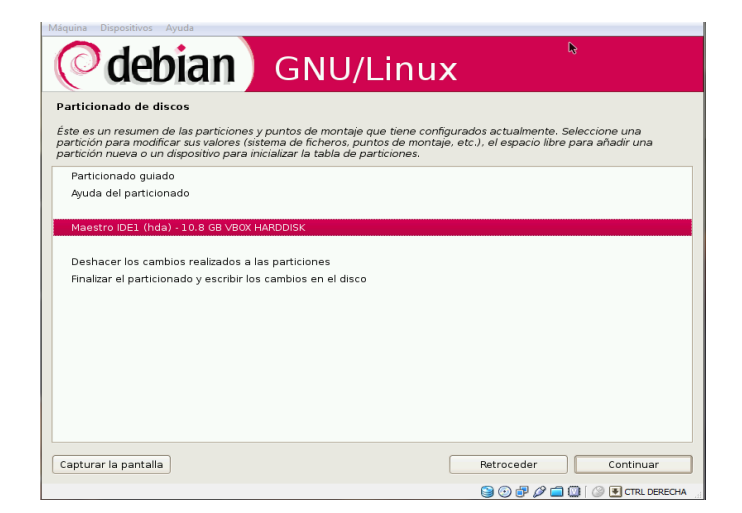

Vamos a guardar los cambios para que se apliquen y guarden en esta partición le damos en <u>sí</u> y continuar.

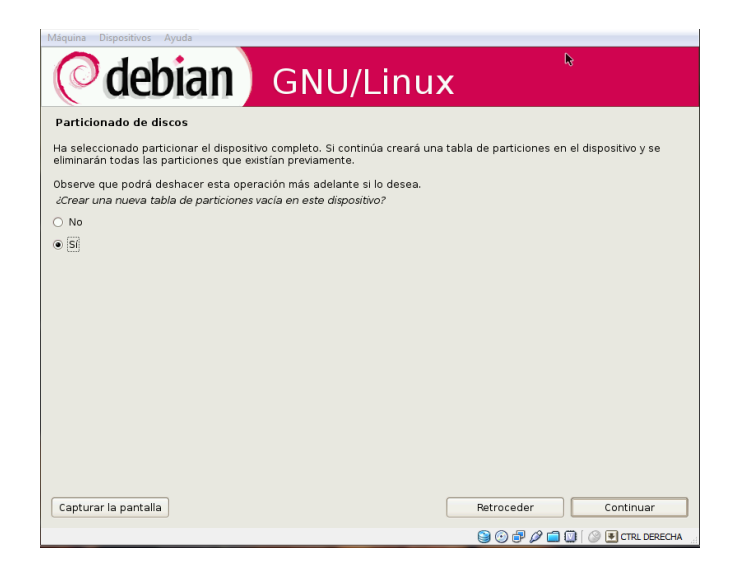

Aquí se puede ver que ya se hizo la nueva partición vamos a elegir la nueva partición que dice espacio libre ya que vamos a hacer una nueva partición.

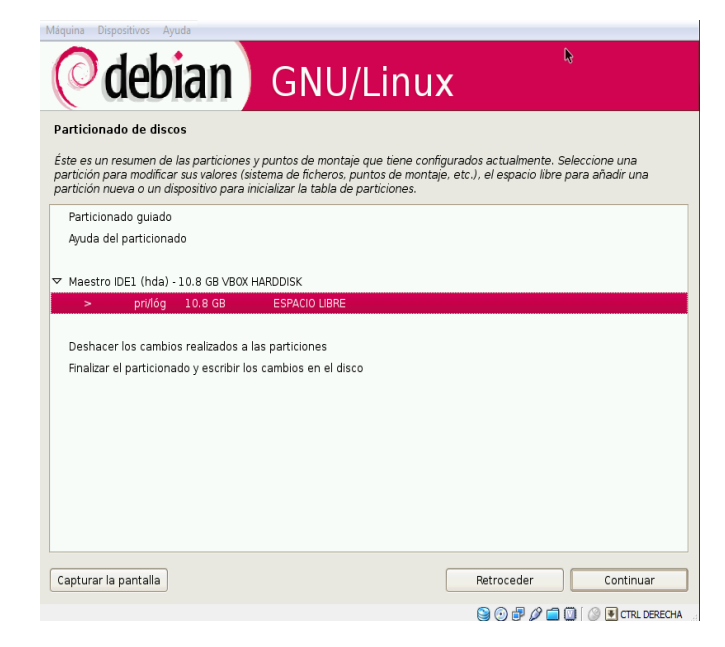

Elegimos la opción de crear una nueva partición y le damos continuar.

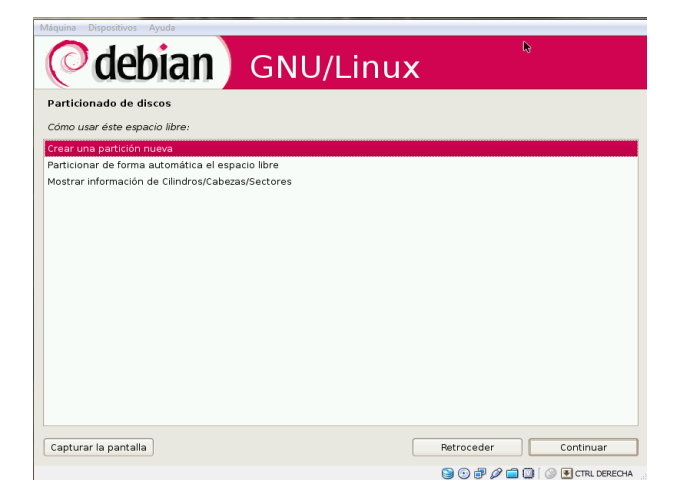

Aquí le quitamos 1Gb para el nuevo espacio de disco duro que vamos a hacer.

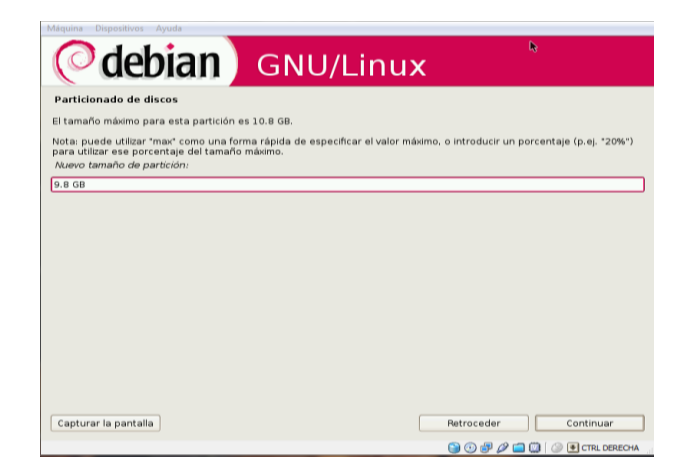

Le damos en la opción primaria y continuamos.

| Máquina Dispositivos Ayuda  |           |                              |
|-----------------------------|-----------|------------------------------|
| <b>O</b> debian             | GNU/Linux | R.                           |
| Particionado de discos      |           |                              |
| Tipo de la nueva partición: |           |                              |
| Primaria                    |           |                              |
| Lógica                      |           |                              |
|                             |           |                              |
|                             |           |                              |
|                             |           |                              |
|                             |           |                              |
|                             |           |                              |
|                             |           |                              |
|                             |           |                              |
|                             |           |                              |
|                             |           |                              |
|                             |           |                              |
| Capturar la pantalla        |           | Retroceder Continuar         |
|                             |           | 😂 💿 🗗 🖉 🚍 🔯 🗇 💽 CTRL DERECHA |

Elegimos la opción principal y continuamos.

| Máquina Dispositivos Ayuda                                                    |                                                    |
|-------------------------------------------------------------------------------|----------------------------------------------------|
| ( debian                                                                      | GNU/Linux                                          |
| Particionado de discos                                                        |                                                    |
| Escoja si desea que la nueva partición se<br>Ubicación de la nueva partición: | ee al principio o al final del espacio disponible. |
| Principio                                                                     |                                                    |
| Final                                                                         |                                                    |
|                                                                               |                                                    |
|                                                                               |                                                    |
|                                                                               |                                                    |
|                                                                               |                                                    |
|                                                                               |                                                    |
|                                                                               |                                                    |
|                                                                               |                                                    |
|                                                                               |                                                    |
|                                                                               |                                                    |
|                                                                               |                                                    |
|                                                                               |                                                    |
| Capturar la pantalla                                                          | Retroceder Continuar                               |
|                                                                               | 😭 💿 🗊 🖉 🛄 💮 🖲 CTRL DERECHA                         |

Le damos en la última opción que hace que guardemos todos los cambios realizados en la partición del disco duro.

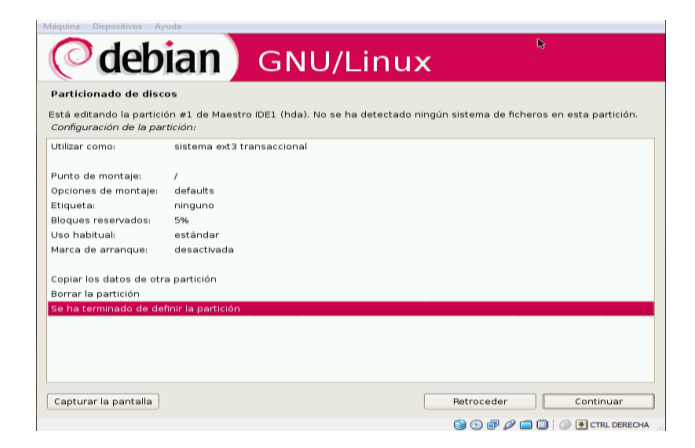

Aquí podemos ver qué segunda partición que realizamos vamos a modificarla para que lleve la opción lógica.

| ( debia                                                                                               | n GNU/L                                                                                                    | inux                                                                                                    |
|----------------------------------------------------------------------------------------------------|----------------------------------------------------------------------------------------------------|----------------------------------------------------------------------------------------------------|
| Particionado de discos                                                                                |                                                                                                    |                                                                                                    |
| Éste es un resumen de las part<br>partición para modificar sus va<br>partición nueva o un dispositivo | iciones y puntos de montaje que<br>lores (sistema de ficheros, punto<br>o para inicializar la tabla de parti | e tiene configurados actualmente. Seleccione una<br>1s de montaje, etc.), el espacio libre para añadir una<br>iciones. |
| Particionado guiado<br>Ayuda del particionado                                                         |                                                                                                    |                                                                                                    |
| ▼ Maestro IDE1 (hda) - 10.8 G                                                                         | 3 VBOX HARDDISK                                                                                              |                                                                                                    |
| > #1 primaria                                                                                         | 9.8 GB T ext3                                                                                                | -                                                                                                    |
| Deshacer los cambios realiz<br>Finalizar el particionado y es                                         | ados a las particiones<br>cribir los cambios en el disco                                                     |                                                                                                    |
| Capturar la pantalla                                                                                  |                                                                                                    | Retroceder Continuar                                                                                                   |

Le damos en crear una nueva partición aunque ya no vamos a crear una nueva solo es un paso.

| Máquina Dispositivos Ayuda                        |                              |
|---------------------------------------------------|------------------------------|
| (Odebian) GNU/Linu                                | ×                            |
| Particionado de discos                            |                              |
| Cómo usar éste espacio libre:                     |                              |
| Crear una partición nueva                         |                              |
| Particionar de forma automática el espacio libre  |                              |
| Mostrar información de Cilindros/Cabezas/Sectores |                              |
|                                                   |                              |
|                                                   |                              |
|                                                   |                              |
|                                                   |                              |
|                                                   |                              |
|                                                   |                              |
|                                                   |                              |
|                                                   |                              |
|                                                   |                              |
|                                                   |                              |
|                                                   |                              |
|                                                   |                              |
|                                                   |                              |
| Capturar la pantalla                              | Retroceder Continuar         |
|                                                   | 🕞 🕕 🗟 🖉 🥅 🕅 🖉 闸 CTRL DERECHA |

Se deja con el mismo tamaño no se modifica nada solo le damos continuar.

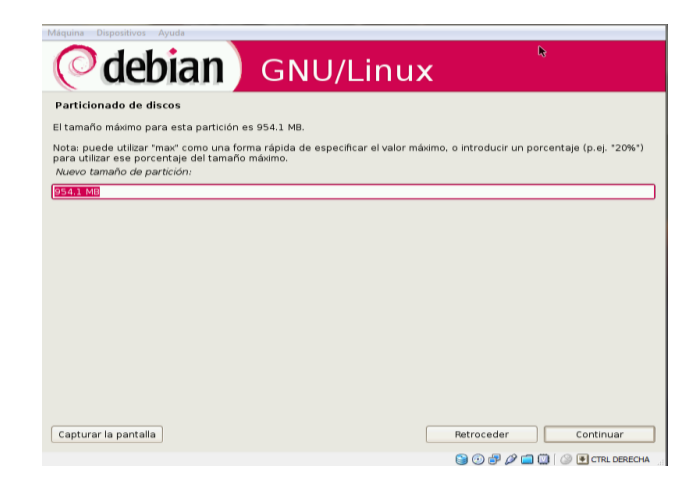

Aquí se le cambia la ext3 por área de intercambio como se muestra en la siguiente ventana.

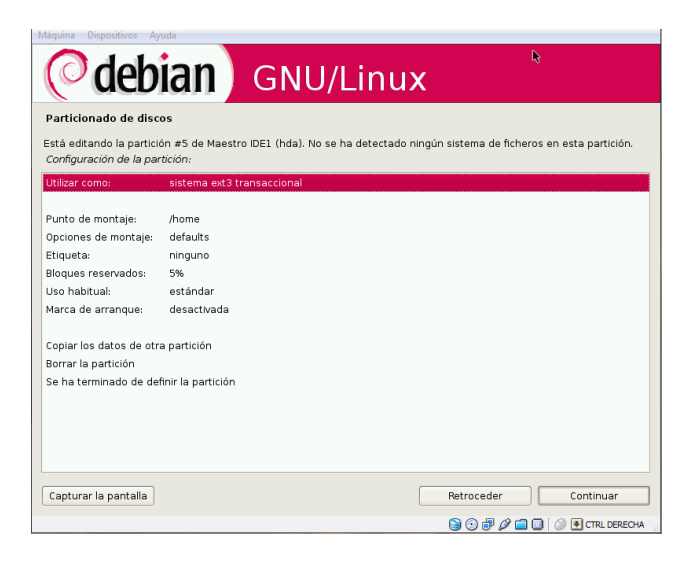

Aquí nos está mostrando la opción le damos siguiente y listo .

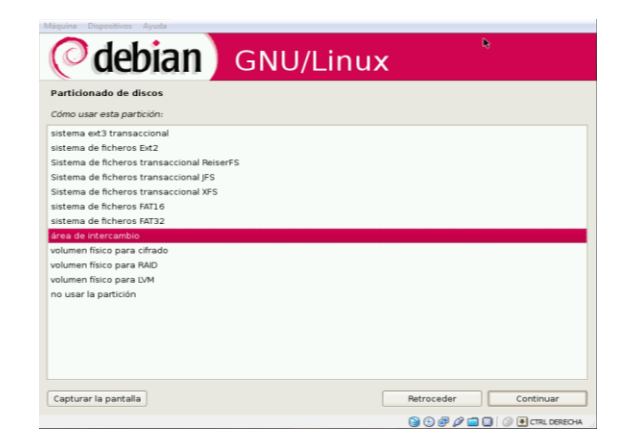

Guardamos los cambios en la última opción y le damos siguiente.

| Máquina Dispositivos                           | Ayuda                                                                                                    |
|------------------------------------------------|----------------------------------------------------------------------------------------------------|
| Odeb 🖉                                         | <b>Jian</b> GNU/Linux                                                                                               |
| Particionado de di                             | scos                                                                                                    |
| Está editando la part<br>Configuración de la p | ción #5 de Maestro IDE1 (hda). No se ha detectado ningún sistema de ficheros en esta partición.<br><i>artición:</i> |
| Utilizar como:                                 | área de intercambio                                                                                                 |
| Marca de arranque:                             | desactivada                                                                                                    |
| Copiar los datos de o                          | tra partición                                                                                                    |
| Borrar la partición                            |                                                                                                    |
| Se ha terminado de o                           | lefinir la partición                                                                                                |
|                                                |                                                                                                    |
|                                                |                                                                                                    |
|                                                |                                                                                                    |
|                                                |                                                                                                    |
|                                                |                                                                                                    |
|                                                |                                                                                                    |
|                                                |                                                                                                    |
|                                                |                                                                                                    |
|                                                |                                                                                                    |
|                                                |                                                                                                    |
| Capturar la pantalla                           | Retroceder Continuar                                                                                                |
|                                                | 🕞 💮 🐙 🖉 🧐 🚺 🗇 🕂 CTRL DERECHA                                                                                        |

Le damos en finalizar y escribir cambios para que se guarde todo lo que hicimos en la partición.

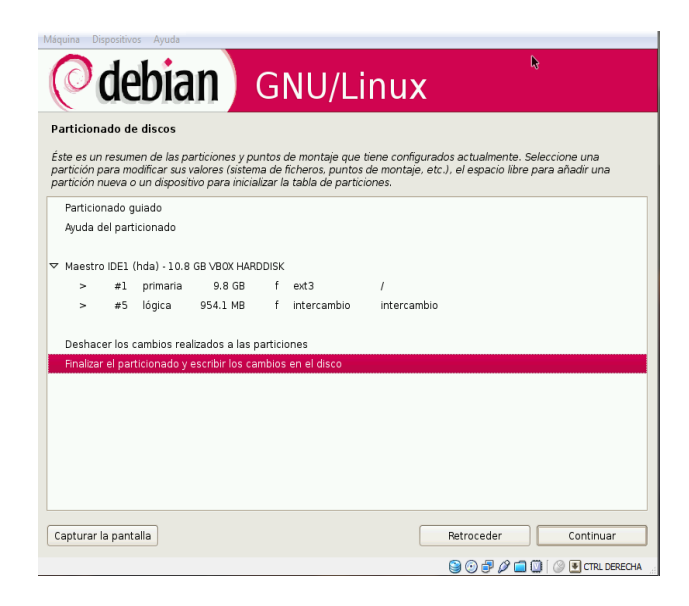

Después de guardar los cambios en el disco automativamente se empieza a instalar el sistema base como se muestra a continuación.

| Maquina Dispositivos Ayuda                                     |                                                                                                    |
|----------------------------------------------------------------|----------------------------------------------------------------------------------------------------|
| (Odebian) GNU/Linux                                            |                                                                                                    |
| Instalar el sistema base                                       |                                                                                                    |
|                                                                |                                                                                                    |
|                                                                |                                                                                                    |
| Instalando el sistema base                                     | AND A DECEMBER OF A DECEMBER OF A DECEMBER O |
| Instalando los paquetes extra - descargando e instalando eject |                                                                                                    |
|                                                                |                                                                                                    |
|                                                                |                                                                                                    |
|                                                                |                                                                                                    |
|                                                                |                                                                                                    |
|                                                                |                                                                                                    |
|                                                                |                                                                                                    |
|                                                                |                                                                                                    |
|                                                                |                                                                                                    |
|                                                                |                                                                                                    |
|                                                                |                                                                                                    |
|                                                                |                                                                                                    |
|                                                                |                                                                                                    |
|                                                                |                                                                                                    |
|                                                                |                                                                                                    |
|                                                                |                                                                                                    |
|                                                                |                                                                                                    |
|                                                                |                                                                                                    |

En esta opción introducimos una clave de superusuario y que sea muy segura y fácil de recordar.

| opfigurar usuarios y contrasoñas                                                                                                    |                                                                                                    |
|----------------------------------------------------------------------------------------------------|----------------------------------------------------------------------------------------------------|
| onigurar usuarios y contrasenas                                                                                                    |                                                                                                    |
| lacesita definir una contraseña para el superu<br>nalicioso o sin la debida calificación con acces<br>lesastrosos, así que debe tener cuidado para<br>er una palabra de diccionario, o una palabra e | usuario («root»), la cuenta de administración del sistema. Un usuario<br>io a la cuenta de administración puede acarrear unos resultados<br>que la contraseña del superusuario no sea fácil de adivinar. No debe<br>que pueda asociarse fácilmente con usted. |
| Ina buena contraseña debe contener una me:<br>egularmente.                                                                                                    | zcla de letras, números y signos de puntuación, y debe cambiarse                                                                                                    |
| enga en cuenta que no podrá ver la contrasei<br>Clave del superusuario:                                                                                                    | ña mientras la introduce.                                                                                                    |
| •••••                                                                                                    |                                                                                                    |
| tor favor, introduzca la misma contraseña de s<br>Vuelva a introducir la contraseña para su verifi                                                                                                   | uperusuario de nuevo para verificar que la introdujo correctamente.<br>Tración:                                                                                                    |
|                                                                                                    |                                                                                                    |
|                                                                                                    |                                                                                                    |
|                                                                                                    |                                                                                                    |
|                                                                                                    |                                                                                                    |
|                                                                                                    |                                                                                                    |
|                                                                                                    |                                                                                                    |
| apturar la pantalla                                                                                                    | Retroceder Continuar                                                                                                    |
|                                                                                                    |                                                                                                    |

Aquí ponemos el nombre que aparecerá cuando inicie el S.O.

| Máquina Dispositivos Ayuda                                                                                                    |
|----------------------------------------------------------------------------------------------------|
| (Odebian) GNU/Linux                                                                                                    |
| Configurar usuarios y contraseñas                                                                                                    |
| Seleccione un nombre de usuario para la nueva cuenta. Su nombre, sin apellidos ni espacios, es una elección razonable.<br>El nombre de usuario debe empezar con una letra minúscula, seguida de cualquier combinación de números y más letras<br>minúsculas.<br>Nombre de usuario para la cuenta: |
| mkz809                                                                                                    |
|                                                                                                    |
|                                                                                                    |
|                                                                                                    |
|                                                                                                    |
|                                                                                                    |
|                                                                                                    |
| *                                                                                                    |
|                                                                                                    |
|                                                                                                    |
|                                                                                                    |
| Capturar la pantalla Retroceder Continuar                                                                                                    |
| S 🕄 🖉 🖉 🛄 🕼 🖉 E CTRL DERECHA                                                                                                    |

La contraseña del usuario cuando iniciemos sesión es la contraseña que nos va a pedir.

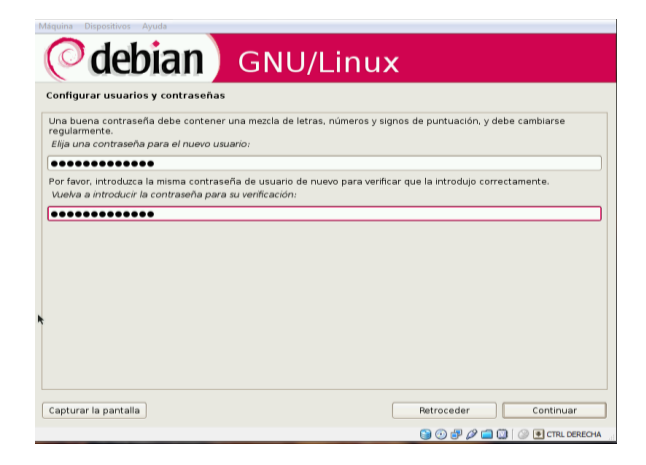

La opción de configurar paquetes le damos en no ya que no contamos con una paquetería la instalaremos más a delante y continuamos.

| Configurar el gestor d                                                           | e paquetes                                                             |                                                                       |                                                    |
|----------------------------------------------------------------------------------|------------------------------------------------------------------------|-----------------------------------------------------------------------|----------------------------------------------------|
| Se ha analizado su CD o D                                                        | /VD de instalación, su etiquet                                         | a es:                                                                 |                                                    |
| Debian GNU/Linux testing                                                         | _Lenny Official Snapshot i3i                                           | 86 CD Binary-1 20081114-02:54                                         |                                                    |
| Ahora tiene la opción de :<br>Generalmente estos debe<br>dispone de más CDs o DV | analizar CDs o DVDs adicional<br>irían ser del mismo conjunto i<br>Ds. | es para que los utilice el gestor<br>que el CD/DVD de instalación. Pu | de paquetes («apt»).<br>ede omitir este paso si no |
| inserte ahora otro CD o D<br>¿Desea analizar otro CD o                           | VD si desea analizarlo.<br>0 DVD?                                      |                                                                       |                                                    |
| No                                                                               |                                                                        |                                                                       |                                                    |
| ) Sí                                                                             |                                                                        |                                                                       |                                                    |
|                                                                                  |                                                                        |                                                                       |                                                    |
|                                                                                  |                                                                        |                                                                       |                                                    |
|                                                                                  |                                                                        |                                                                       |                                                    |
|                                                                                  |                                                                        |                                                                       |                                                    |
|                                                                                  |                                                                        |                                                                       |                                                    |
|                                                                                  |                                                                        |                                                                       |                                                    |

En configuración del gestor de paquetes le damos que no y continuamos ya que no tenemos paquetería.

| <b>GRU/Ling</b>                                                                                                    | nux                                                                                                    |
|----------------------------------------------------------------------------------------------------|----------------------------------------------------------------------------------------------------|
| onfigurar el gestor de paquetes                                                                                                    |                                                                                                    |
| uede utilizar una réplica en red para complementar los programa<br>ue tenga a su disposición nuevas versiones de los programas.                 | s incluidos en el CD-ROM. Esto también puede hacer                                                                |
| stá vd. instalando de un CD, que contiene una selección limitada<br>no ser que no tenga una buena conexión a internet, especialme<br>scritorio. | de paquetes. Se le recomienda que utilice una réplica<br>nte si tiene intención de instalar un entorno gráfico de |
| inga en cuenta que si utiliza una réplica se descargarán una gra<br>stalación.<br>Desea utilizar una réplica en red?                            | n cantidad de datos en el siguiente paso de la                                                                    |
| No                                                                                                    |                                                                                                    |
| SI                                                                                                    |                                                                                                    |
|                                                                                                    |                                                                                                    |
|                                                                                                    |                                                                                                    |
|                                                                                                    |                                                                                                    |
|                                                                                                    |                                                                                                    |
|                                                                                                    |                                                                                                    |
|                                                                                                    |                                                                                                    |
|                                                                                                    |                                                                                                    |
|                                                                                                    | Betrasader Continuer                                                                                              |
| Capturar la pantalla                                                                                                    | Heroceder                                                                                                    |

En la selección de programas le vamos a dejar así no se modifica nada esto nos va a permitir visualizar Debian.

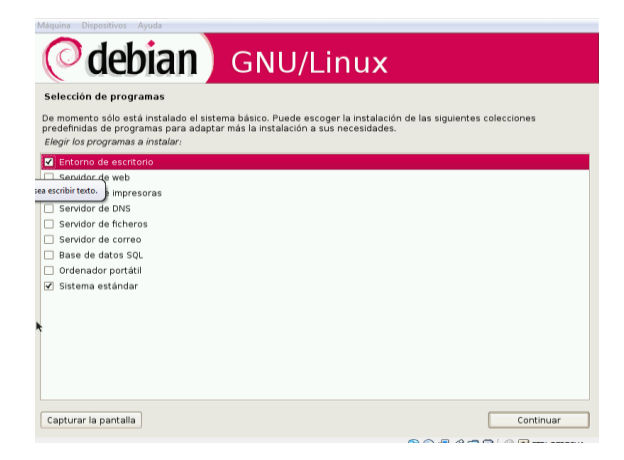

Aquí se está instalando todo los programas tarda un poquito pero ya casi terminamos solo espera.

| Máquina Dispositivos Ayuda       |                      |         |
|----------------------------------|----------------------|---------|
| (Odebian) GNU/Linux              |                      |         |
| Seleccionar e instalar programas |                      |         |
|                                  |                      |         |
|                                  |                      |         |
| Seleccionar e instalar programas |                      |         |
| Descargando fichero 423 de 579   |                      |         |
|                                  |                      |         |
|                                  |                      |         |
|                                  |                      |         |
|                                  |                      |         |
|                                  |                      |         |
|                                  |                      |         |
| *                                |                      |         |
|                                  |                      |         |
|                                  |                      |         |
|                                  |                      |         |
|                                  |                      |         |
|                                  | 🕞 🕞 🗗 🖉 🚍 🔯 🗇 🖭 CTRL | DERECHA |
|                                  |                      |         |

Sigue esperando ya casi termina.

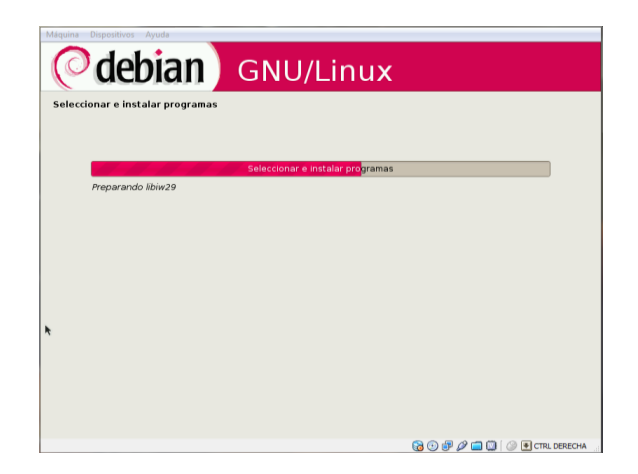

Esta opción es para instalar el sistema de arranque GRUP en el disco duro le damos que sí y continuamos.

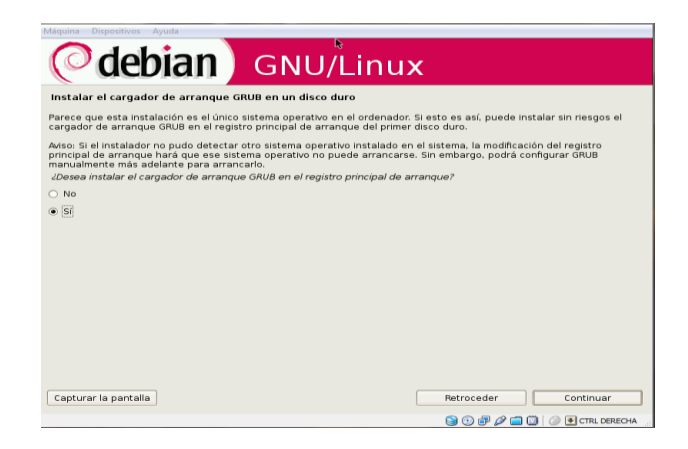

Se muestra la instalación solo esperamos a que instale.

| Máquina Dispositivos Ayuda     |                              |
|--------------------------------|------------------------------|
| <b>debian</b> GNU/Linux        |                              |
| Terminar la instalación        |                              |
|                                |                              |
|                                |                              |
| Finalizando la instalación     |                              |
| Configurando el reloj hardware |                              |
|                                |                              |
|                                |                              |
|                                |                              |
|                                |                              |
|                                |                              |
|                                |                              |
|                                |                              |
|                                |                              |
|                                |                              |
|                                |                              |
|                                |                              |
|                                |                              |
|                                | 🕒 😳 🛃 🖉 🛄 🛄 🕗 💽 CTRL DERECHA |

Le damos continuar y listo finalizo la instalación ahora ya es hora de usar nuestro S.O. Debian.

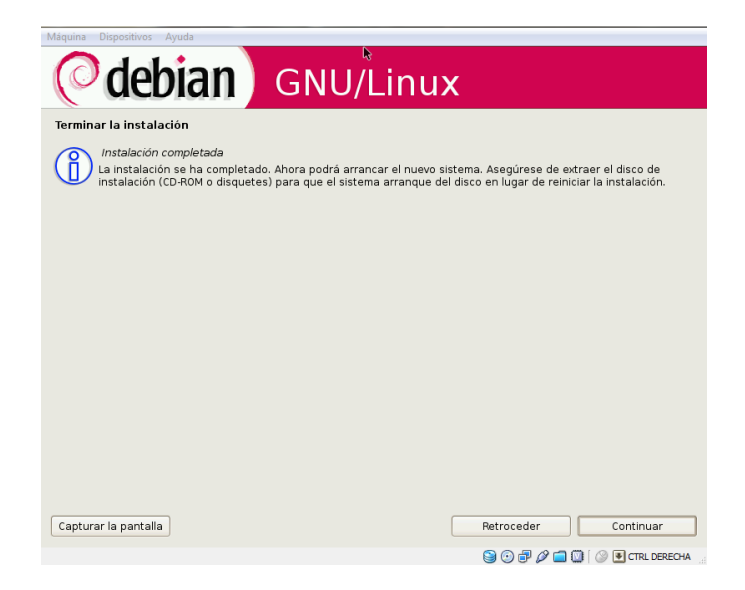

Listo ya iniciamos nuestro sistema operativo aquí vamos a ingresar nuestro usuario y luego nuestra contraseña para que nos deje entrar al entorno de Debian.

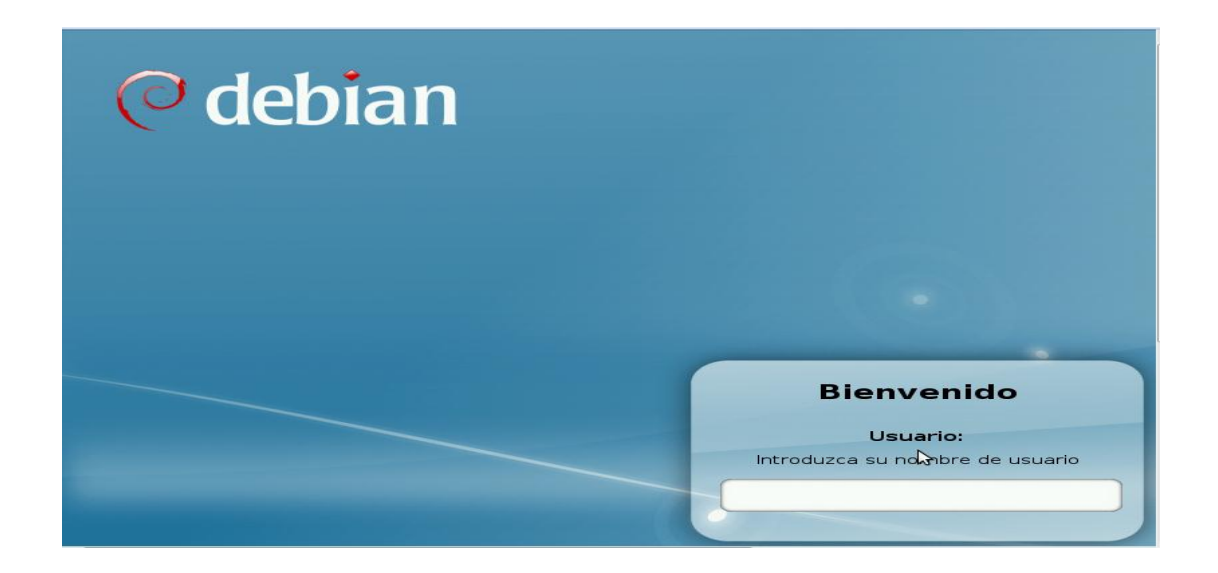

Aquí esta nuestro entorno Debian listo para instalar paquetería y usarlo al máximo.

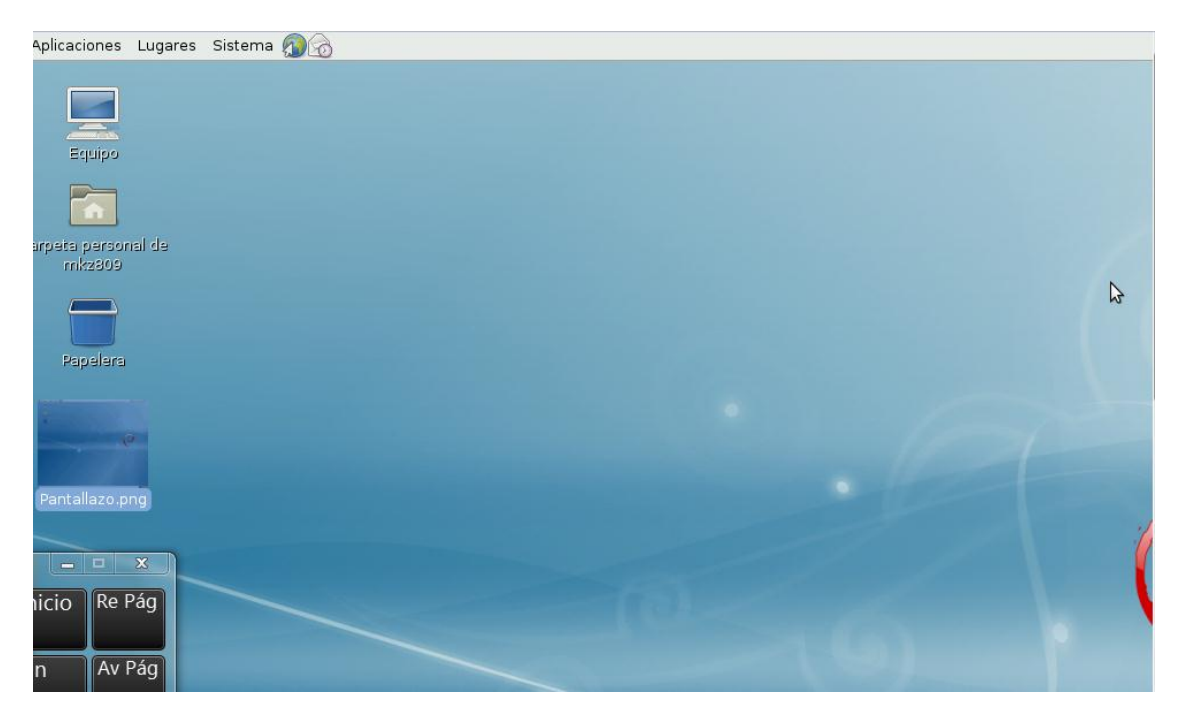

Y esto es todo solo resta instalar paquetería y listo.

Gracias por su atención

Esperemos les sirva nuestro manual de instalación de Debian.